# LOOKING TO PRINT?

Ricoh Ireland provide you with the printing service for the University College Dublin. Located in the UCD IT Services Computer Laboratories we provide you with a fast and efficient service, allowing you to get on with your everyday work. To get started follow these simple guidelines.

# 1. Adding cash to your account:

- Internet: go to www.ricoh-epay.ie. and follow the instructions to top up your account. Top up amounts are €10, €20, €30, €40, €50 and all major debit/credit cards accepted.
- **Mobile Phone:** Call **1518 444 381** maximum top up at any time is €3.\*
- Top up Station: Use the kiosks on campus to top up your account. Follow on screen instructions
  \* T&C's €3 per call incl VAT. Calls from mobile cost more. SP Phonovation Helpline 0818217100

#### 2. Sending a job to print from a PC lab:

- Select File / Print
- Select a printer from the following list: A4 BW Printer A3 BW Printer A4 Colour Printer A3 Colour Printer
- Press OK
- You can release your BW print job at any BW/Colour printer in any of the student labs. You have up to two hours to release your print jobs, after this time, they are deleted from the print queue.

# 3. Sending a job to print from a laptop:

To print from a laptop, you must first download the printer driver as follows;

- Log onto https://nrgwebsvr.ucd.ie/uniprint/packages.asp
- Save to PC (In Vista, right click and select Run As Administrator)
- Double Click on Package
- Select Install
- Select Finish

This will install the four print queues onto your laptop

- Select File / Print in any application and you will see the four gueues
- When you print, a Pop-Up must be completed
- Enter your student number
- Release Job

# 4. Printing from a Mac:

 Please log onto https://nrgwebsvr.ucd.ie for information on printing from Macs

#### 5. Releasing a print job:

- Swipe Student Card (with black Mag Stripe facing down) or enter Student Number
- Press Enter (using big arrow key)
- Enter Password/PIN (Default PIN: 0000). We recommend you change this on website. https://nrgwebsvr.ucd.ie/webcentre
- Display welcomes you and shows your balance
- Select your print job by using up/down scroll keys
- Press Return to select print job
- Press Return to print job or Cancel to cancel job
  Print jobs are automatically set to print on both sides of the paper (duplex). If you require single sided prints, you can select this through the properties of the print driver.

#### **Follow Me Printing**

This allows you to release print jobs from any printer up to two hours from the time you send your print job.

# **Print Top-up Stations**

#### Printing Price List A4 BW .....5c

A3 BW .....13c

A4 FC .....50c A4 FC .....95c

- Daedalus
  - James Joyce Library
- Science Education & Research Centre Hub
  - Health Sciences
- Roebuck

To manage your account, check your balance or change your Password log onto; https://nrgwebsvr.ucd.ie/webcentre

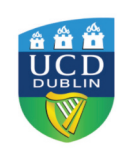

Additional information can found on the IT Support Printing section of IT Services website. www.ucd.ie/itservices Email: ucdprinting@ricoh.ie Low-call Number: 1890 252823

# **RICOH**